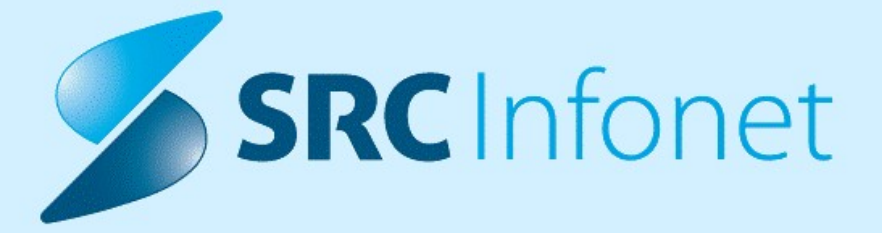

# NAVODILO ZA UPORABNIKE

# eNaročanje V3

**BIRPIS21** 

05.10.2022

(c) 2022 SRC Infonet d.o.o.

| 1.  | ENAROČANJE V3                                                  | . 3 |
|-----|----------------------------------------------------------------|-----|
| 1.1 | Dopolnitve povezovalnega kataloga<br>(Org.enota-Aktivnost-VZS) | . 3 |
| 1.2 | Ena napotnica več naročil                                      | . 7 |
| 1.3 | Prikaz ločene čakalne dobe za izvajalca/ambulanto              | . 9 |
| 1.4 | Ažuriraj naročene paciente                                     | 11  |
| 1.5 | Začetek zdravljenja ali Kontrola ni potrebna                   | 12  |
| 1.6 | Dialog za izbiro napotnic iz COS                               | 13  |
| 1.7 | Pregled eNaročanja                                             | 14  |

# 1 ENAROČANJE V3

# **1.1** Dopolnitve povezovalnega kataloga (Org.enota-Aktivnost-VZS)

Povezovalni katalog (Org.enota-Aktivnost-VZS) je prenovljen in omogočene so nove možnosti glede poročanja in eNaročanja.

Uvedene so tudi določene kontrole, da ne pride do težav pri nastavitvah kataloga. S tem se tudi določena polja skrivajo in prikažejo ko izberemo ustrezno vrednost.

#### Pregled kataloga

- o vsak stolpec lahko sortirate od večjega proti manjšemu
- $\circ$  nov iskalnik, ki išče po vseh podatkih v katalogu
- stolpci pR, pH, pZ z barvami imamo označeno poročanje po stopnjah nujnosti (zgoraj desno je legenda)
  - pR Vir poročanj REDNO
  - pH Vir poročanja HITRO
  - pZ Vir poročanja ZELO HITRO
- stolpci nR, nH, Nz z barvami imamo označeno kam se pacienti eNaročanjo po stopnjah nujnosti (zgoraj desno je legenda)
  - nR eNaročanje REDNO
  - nH eNaročanje HITRO
  - nZ eNaročanje ZELO HITRO

#### o stolpca P in R - če je prikazan X pomeni

- P zapis se ne upošteva pri izračunu čakalne dobe (Proces A)
- R na omenjeno kombainacijo se pacienti ne morejo eNaročiti

o na desni strani je prikazana tudi omejitev na starost glede na nastavitev na VZS-ju

|                                                                                                    |                                                                                                    | BIRPIS                         | 21 - 125471031 ENAR - INFEKCIJE I. (02727)                        |                            |                                           |                             |                                                                             |
|----------------------------------------------------------------------------------------------------|----------------------------------------------------------------------------------------------------|--------------------------------|-------------------------------------------------------------------|----------------------------|-------------------------------------------|-----------------------------|-----------------------------------------------------------------------------|
| Splošno Obrazci                                                                                                    | Org. enota – Aktivnost - VZS 🔅 Povejte, kaj želite narediti                                                             |                                |                                                                   |                            |                                           |                             |                                                                             |
| →     ♪     Image: The second second | E Kopiraj zapis Scalana Preveri<br>doba Preveri<br>nastavitve                                                           |                                |                                                                   |                            |                                           |                             |                                                                             |
| A 20.07.2022 - 🔽 😩                                                                                                    | -                                                                                                    |                                |                                                                   |                            |                                           |                             |                                                                             |
| Drevo oken #                                                                                                    | Org. epota – Aktivnost - VZS                                                                                            |                                |                                                                   |                            |                                           |                             |                                                                             |
| Pacienti danes     Seznam pacientov     Katalogi in orodja     Grg. enota – Aktivnos     Grg. enota – Aktivnos     Grg. enota – Aktivnos                                                                                                    | V25: Advorati Povezani V25: Erota: Tp stortve: Skupna V25:                                                              | V Kinka:                       | Ažuriraj naročene paciente<br>Prikaži VZS                         |                            | ● Čakalna vrsta  ●<br>● Čakalna knjiga  ● | Prost sprejem<br>Ni termina | Prikaži samo neveljavne<br>Prikaži VZS-je s kvotami<br>Prikaži vse<br>SP CB |
|                                                                                                    | Enter text to search  9 GB Srfa VZS Naziv VZS 1007 Endeloklik pregled na primarni ravni (razen pregled nosečnic) - prvi | Briði<br>P pR pH pZ N nR nH nZ | Enota Pohi naziv A<br>125472031 TEST HOS V3 - ČK - LJUDMILA MI JJ | ktivnost Izvajalec<br>202P | Izvajalec opis                            | Pov. VZS Dat                | um do Min Max                                                               |
|                                                                                                    | 1006P Abdominalni kirurški pregled - prvi                                                                               |                                | 125471031 TEST AŽURIRAJ NAROČENE 1 1                              | 01235                      | MIKLAVČIČ MILAN                           |                             | 20                                                                          |
|                                                                                                    | 1006P Abdominalni kirurški pregled - prvi                                                                               | ••• ו••                        | 125471031 TEST AŽURIRAJ NAROČENE 2 IV                             | 006P 07503                 | ABRAHAMSBERG BRANKA                       |                             | 20                                                                          |
|                                                                                                    | 1006P Abdominalni kirurški pregled - prvi                                                                               |                                | 125471031 ENAR - INFEKCIJE II. (02727) 14                         | 006P                       |                                           |                             | 20                                                                          |
|                                                                                                    | 1007P Proktološki pregled - prvi                                                                                        | × 🔹 🔹 🔺 🗙                      | 125471031 POVEZANI VZS 10                                         | 007P                       |                                           |                             |                                                                             |
|                                                                                                    | 1007P Proktološki pregled - prvi                                                                                        |                                | 125471031 POVEZANI VZS 10                                         | 007P 02437                 | ABRAMIČ-HORVAT ANA                        |                             |                                                                             |
|                                                                                                    | 1009P Algološki pregled - prvi                                                                                          |                                | 125471032 ENAR - INFEKCIJE II. (02727) 14                         | 009P 04831                 | RATKAJEC ILONKA                           |                             |                                                                             |
|                                                                                                    | 1014P Gastroenterološki pregled - prvi                                                                                  |                                | 125471032 ENAR - INFEKCIJE II. (02727) 1/                         | 014P                       |                                           | 05 SKU                      | 20                                                                          |
|                                                                                                    | 1033P Ortopedski pregled - prvi                                                                                         |                                | 125471031 ENAR - INFEKCIJE I. (02727) 1/                          | 033P                       |                                           | 05 SKU                      | 20                                                                          |
|                                                                                                    | 1035P Otorinolaringološki pregled - prvi                                                                                |                                | 125471031 TEST HOS V3 - ČK - LJUDMILA MI N                        | AROALE                     |                                           |                             | 20                                                                          |
|                                                                                                    | 1040P Pshiatrična obravnava - prva                                                                                      |                                | 125471031 ENAR - INFEKCIJE I. (02727) 1/                          | 040P                       |                                           |                             |                                                                             |
|                                                                                                    | 1050P Urološki pregled - prvi                                                                                           |                                | 125471031 ENAR - INFEKCIJE I. (02727) 1/                          | 050P                       |                                           | 05 SKU                      | 20                                                                          |
|                                                                                                    | 1056P Alergološki pregled - prvi                                                                                        |                                | 125471031 ENAR - INFEKCIJE I. (02727) 1/                          | 056P 23936                 | ŠTIGL PETRA                               |                             | 20                                                                          |
|                                                                                                    | 1056P Alergološki pregled - prvi                                                                                        |                                | 125471031 ENAR - INFEKCIJE I. (02727) 1/                          | 056P 04747                 | MIKLAVČIČ LUCIJAN                         |                             | 20                                                                          |
|                                                                                                    | 1056P Alergološki pregled - prvi                                                                                        |                                | 125471031 ENAR - INFEKCIJE I. (02727) 1/                          | 056P 02437                 | ABRAMIČ-HORVAT ANA                        |                             | 20                                                                          |
|                                                                                                    | 1056P Alergološki pregled - prvi                                                                                        |                                | 125471031 TEST HOS V3 - ČV 1                                      | 056P                       |                                           |                             | 20                                                                          |

## Podatek iz uradnega šifranta VZS

Na zapisu vedno pridobite tudi podatek iz uradnega šfranta VZS ali se za VZS mora poročati čakalne sezname in ali je za VZS nujno, da imajo pacienti možnost da se lahko eNaročijo prkeo spleta.

|                                      |                                                                                                    |                                                                                                    |                                                  | BIRPIS21 - 125471031 ENAR - INFEKCIJE I. (02727)                                                                                                    |
|--------------------------------------|----------------------------------------------------------------------------------------------------|----------------------------------------------------------------------------------------------------|--------------------------------------------------|----------------------------------------------------------------------------------------------------|
| Splošno Obrazci                      | Zapis iz Org. enota – Aktivnost - VZS                                                                                                    | 🔆 Povejte, kaj želite narediti                                                                                                    |                                                  |                                                                                                    |
| Shrani in<br>zapri gkno<br>Okno<br>K | am presl. kod<br>azi: 1387<br>atalog                                                                                                    |                                                                                                    |                                                  |                                                                                                    |
|                                      |                                                                                                    |                                                                                                    |                                                  |                                                                                                    |
|                                      | Vrsta zdravstvene storitve:<br>Aktivnost :<br>Enota:<br>Izvajalec:<br>Naziv (vidno pri eNaročanju):<br>ENAR - INFEX<br>Opis (vidno pri eNaročanju):                                                                                                    | Gastroenterološki pregled - prvi     Gastroenterološki pregled - prvi     Gastroenterološki pregled - prvi     Giventerološki pregled - prvi     Giventerološki pregled - prvi     Giventerologi (2007)     Giventerologi (2007)     Giventerologi (2007) | Prepiši enoto<br>Prepiši izvajalca               | All se upošteva zapis pri izračunu ČD (Proces A), D DA<br>All se padent lahko eNaroči preko spleta na ta zapis D D DA<br>Enota za posredovanje kontaktnih podatkov D<br>Tip čakalne vrste: 101 () eKonzultacije<br>Obdobje za izračun ČD - število dni za nazaj (pričakovana/realizirana): 365 dni |
|                                      | Vir poročanja:           VZ5 je za spremjanje čakalnih seznamov           Il Ločeno po stopnjah nujnosti.           Redno:         2           Žakalna vrsta           Hitro:         2           Žakalna vrsta           Zelo hitro:         2           Žakalna vrsta | eNaročanje preko spleta:<br>Za VZS je eNaročanje preko splet<br>ili Ločeno po stopnjah rujnosti.<br>Redno: N M eNaroča<br>Hitro: N M eNaroča<br>Zelo hitro: N M eNaroča                                                                                   | a omogočeno.<br>nje v Čv<br>nje v Čv<br>nje v Čv | Število dni, ko ne bomo več upoštevali omejitve stopnje nujnosti na urniku:                                                                                                    |

# Različno poročanje čakalnih dob za vsako stopnjo nujnosti posebej

Za vsako stopnjo nujnosti lahko nastavimo, iz kje bomo poročali čakalno dobo (v povezavi z 'eNaročanjem preko spleta') in iz kje se nam bodo poročali čakajoči pacienti.

Čakajoči pacienti se poročajo samo od trenutnega dneva naprej (termin je v prihodnosti). Pacienti, ki še čakajo in imajo termine v preteklosti **se ne poročajo na centralni sistem** v Procesu B. **Zato je pomembno, da se takšni pacienti prenaročajo na nove termine v prihodnosti.**  Če želimo, da imamo za vsako stopnjo nujnosti drugačen Vir poročanja moramo dodati kljukico 'Ločeno po stopnjah nujnosti'. Takoj ko kljukico umaknemo, se vse vrednosti nastavijo glede na nastavitev v polju 'Redno'.

#### Dodatne možnosti nastavitve za 'Vir poročanja'

Pri nastavitvah 'Vir poročanja' imamo štiri nove možnosti:

- NI TERMINA ČK na spletu je prikazan NI TERMINA, čakajoči pacienti pa se v PROCESU B posredujejo iz čakalne knjige
- NI TERMINA ČV na spletu je prikazan NI TERMINA, čakajoči pacienti pa se v PROCESU B posredujejo iz čakalne vrste
- PROST SPREJEM ČK na spletu je prikazan PROST SPREJEM, čakajoči pacienti pa se v PROCESU B posredujejo iz čakalne knjige
- PROST SPREJEM ČV na spletu je prikazan PROST SPREJEM, čakajoči pacienti pa se v PROCESU B posredujejo iz čakalne vrste

V kolikor nastavimo na eno izmed zgornjih možnosti, se bo na spletu (cakalnedobe.ezdrav.si) za takšen VZS prikazalo NI TERMINA ali PROST SPREJEM.

Hkrati pa se bodo v Procesu B (čakajoči pacienti) na centralni sistem posredovali trenutno čakajoči pacienti iz čakalne vrste ali čakalne knjige, odvisno od nastavitve.

V kolikor nastavimo samo na NI TERMINA ali PROST SPREJEM, je na spletu (cakalnedobe.ezdrav.si) vidno NI TERMINA ali PROST SPREJEM, čakajoči pacienti v Procesu B pa se ne posredujejo na centralni sistem.

#### eNaročanja preko spleta za vsako stopno nujnosti različno

Za vsako stopnjo nujnosti lahko nastavimo, kam se nam bodo eNaročali pacienti. eNaročajo se lahko samo na VZS-je, ki so v uradnem VZS šifrantu označeni, da se pacienti lahko eNaročajo preko spleta. Ta informacije se prikaže tudi pod labelo 'eNaročanje preko spleta'.

V kolikor je eNaročanje preko spleta v uradnem VZS šifrantu omogočeno, moramo pacientu zagotoviti, da se lahko eNaroči preko spleta.

| •                                                            |                                                                                                    | BIRPIS21 - 125471031 ENAR - INFEKCIJE I. (02727)                                                                                                    |                                                                            |
|--------------------------------------------------------------|----------------------------------------------------------------------------------------------------|----------------------------------------------------------------------------------------------------|----------------------------------------------------------------------------|
| Splošno Obrazci<br>E Seznam presl. kod<br>Šifra v bazi: 1375 | Zapis iz Org. enota – Aktivnost - VZS 📲 Povejte, koj žalite narediti                                                                                                    |                                                                                                    |                                                                            |
| Katalog                                                      |                                                                                                    |                                                                                                    |                                                                            |
| 20.07.2022 🔹 💌 🍰                                             |                                                                                                    |                                                                                                    |                                                                            |
| Drevo oken 4                                                 | Zapis iz Org. enota – Aktivnost - VZS                                                                                                    |                                                                                                    |                                                                            |
|                                                              | Visita bif avoiteries storibers:         10559         Alergoloßis progled - prvl           Aktionest :         10569         ALERGOLOGIC PREDLED - PRVI           Endels:         1124-11031         IDMA - NIFEXCIEL II, 027270           Jivilgiler:         07503         ARA-ANRESEG BRANKA           Haller (vidno pri ellanožanju):         TEST HOS V3 - CV         Preplik enoto           Ops (vidno pri ellanožanju):         ABRAHAMZERG BRANKA         Preplik invigilica | Al se upočierva zapis pri izračunu ČD (Froces A) D v DA<br>Al se posieri takto otlavno prelo zaleta na ta zapis<br>D v DA<br>Enota za posredovanje kontaktivni podstkov<br>Prikaz točene ČD za to ambijavajska<br>Tip čakalne vrste: <u>101 v dra strazaj (pričakovana)ekstorana); 60 dra</u> | Idinia:                                                                    |
|                                                              | Nir poročanja:<br>Izi V25 is grenijanje čaladni scenanov dovezno<br>⊠ločeno po skopnjeh nujnosti.<br>Redno: 2 w čaladna vrsta<br>Hitro: N w eltaročanje v ČV<br>Hitro: N eltaročanje v ČV<br>Hitro: N eltaročanje v ČV<br>Zelo hitro: N w eltaročanje v ČV<br>Zelo hitro: N w eltaročanje v ČV                                                                                                    | Število dni, ko ne bomo več upoštevali omejitve stopnje najnosti na urniku:                                                                                                    | Odgovorna osebe za ČS:                                                     |
|                                                              | Kvote           Dodaj         Popravi         Briši         Prkaž vse         Prkaž le pretečene         ✓ Proste         eNa                                                                                                    | ročanje Tip plačnika:                                                                                                    | Kopiraj kvoto                                                              |
|                                                              | CCI Sifra Izvajałec Datum začetka Datum konca Število pacientov Maksimalno 81.pac. Šte                                                                                                    | vilo naročenih ekaročanje Tip plačnika Stopnja nujnosti Diagnoza Spol Max                                                                                                    | št. prvih pregledov Max št. kontrolnih pregledov Enota mere za starost I A |

#### **OPOZORILA:**

- v kolikor imamo VZS povezan v skupino ne moremo spreminjati 'Vir poročanja' ali 'eNaročanja preko spleta'. Vedno je možnost samo 'Čakalna vrsta'
- o kvote lahko vpisujemo samo kadar imamo za eno stopnjo nujnosti 'eNaročanje preko spleta' nastavljeno 'eNaročanje v ČV'

# Izključitev zapisa za posamezen VZS iz izračuna čakalne dobe

Za en VZS imamo v katalogu več zapisov (različna enota ali različna aktivnost,...). Vendar zaradi narave dela želimo, da se eden izmed zapisov ne upošteva pri izračunu čakalnih dob, ker nam s tem kvari čakalno dobo na spletu.

Pogoj za takšno nastavitev je, da imamo vsaj en zapis z istim VZS-jem za katerega se izračunava/poroča čakalna doba.

Nastavitev velja tako za čakalno vrsto, kot za čakalno knjigo.

V polju 'Ali se upošteva zapis pri izračunu ČD (Proces A)' izberemo 'D'.

V kazalu vidimo v stolpcu 'P' vrednost X.

| Splošno Obrazci                                                                                                    | Zapis iz Org. enota – Aktivnost - VZS                                                                                                    | Povejte, kaj želite narediti                                                                                                    | BIRPIS21 - 125471031 ENAR - INFEKCIJE I. (02727)                                                                                                    |                                                                                                    |                                                                                           |                           |
|----------------------------------------------------------------------------------------------------|----------------------------------------------------------------------------------------------------|----------------------------------------------------------------------------------------------------|----------------------------------------------------------------------------------------------------|----------------------------------------------------------------------------------------------------|-------------------------------------------------------------------------------------------|---------------------------|
| ≣E Seznam presl. kod<br>Šifra v bazi: 1375<br>Katalog                                                                                                    |                                                                                                    |                                                                                                    |                                                                                                    |                                                                                                    |                                                                                           |                           |
| 1         20.07.2022         Image: Contract of the second second | Zapis iz Org. enota – Aktivnost - VZ                                                                                                    | 5                                                                                                    |                                                                                                    |                                                                                                    |                                                                                           |                           |
| Padenti danes     Aseman padentov     Xrotalgin i modga     Emilion, enota – Aktivnosi     Emilion, enota – Aktivnosi     Emilion, enota                                                                                                    | Virsa adravstvere stortive:         10559         IA           Aktimost :         10559         IA           Enota:         12547103         IA           Invajalec:         07503         IA           Nako (vidno pri etkročanja):         TEST Host Os 32 - Ci         Ops (vidno pri etkročanja): | ergološi pregled - prvi<br>LEKOGLOŠKI PREGLED - PRVI<br>VAR - INFERCIE II. (02727)<br>BRAHANGERG BRANKA<br>Prepši enoto<br>IRANNA Prepši izvajako                                                                      | Al se upořteva zapis pri izračunu ČD (Proces A) D (P<br>Al se padent lahko efisaróž prelo spleta na ta zapis<br>Enota za posredovanje kontaktníh podstlov<br>Prikaz ločené CD a to amb/zvajača<br>Tip čákaňe vrste:<br>Obdobje za izračun ČD - števio dni za nazaľ (prčákovana/estar | DA<br>DA<br>2<br>3<br>4<br>5<br>6<br>60<br>6<br>0<br>1<br>1<br>1<br>1<br>1<br>1<br>1<br>1<br>1<br>1<br>1<br>1<br>1<br>1<br>1 | Xînka:<br>☐čezmeşno etkaročanje (CrossBorder)<br>∎ Drug plačnik (ni za poročanje na 2225) |                           |
|                                                                                                    | Vir poročanja:<br>VSS je za sprenjsnje čakalnih semanov<br>⊘Ločeno po stornjah nujnosti,<br>Redno: 2 v Čakalna vrsta<br>Hitro: 1 v Čakalna krytja<br>Zelo hitro: 9 v N termina                                                                                                    | ettaročanje preko spleta:<br>Za VZ je draročanje prelo ujeta okogočana.<br>☑ Ločeno po stoprah ujetati.<br>Redno: N w stoprah ujetaročanje v Čv<br>Hitto: N w storočanje v Čv<br>Zelo hittos: X w storočanje ni mogoče | Števlo dri, ko ne bono več upošteval omejtve stopnje nujvost<br>Števlo dri, ko ne bono več upošteval omejtve napotne dagnos<br>Skupna povezanh VZS jevi                                                                                                    | na umiku:                                                                                                    | Odgovorna oseba za ČS:<br>Zapis veljaven od datuma:<br>Zapis veljaven od datuma:<br>      |                           |
|                                                                                                    | Kvote<br>Dodaj Popravi Briši                                                                                                    | □Prikaži vse □Prikaži le pretečene ☑Proste □eNaroč                                                                                                    | anje Tip plačnika:                                                                                                    | Stopnja nujnosti:                                                                                                    | Kopiraj kvoto                                                                             | φ                         |
|                                                                                                    | CKJ Sifra Izvajalec Datum                                                                                                    | začetka Datum konca Število pacientov Maksimalno št.pac. Število                                                                                                    | naročenih eNaročanje Tip plačnika Stopnja nujnosti D                                                                                                    | Diagnoza Spol M                                                                                                    | lax št. prvih pregledov Max št. kontrolnih pregledov B                                    | inota mere za starost I A |

# Izključitev zapisa, da se pacient ne more eNaročiti

Zaradi narave dela želimo, da se nam pacienti ne bi eNaročili preko spleta na točno določen zapi (enota, aktivnost,...).

Pogoj za takšno nastavitev je, da imamo vsaj en zapis z istim VZS-jem na katerega se pacient laho eNaroči (predpogoj, da je VZS v uradnem šifrantu označen da se pacienti laho eNaročajo)

V polju 'Ali se pacient lahko eNaroči preko spleta na ta zapis' izberemo 'D'.

V kazalu vidimo v stolpcu 'N' vrednost X.

|                                                                                                    |                                                                                                    |                                                                                                    | BIRPIS21 - 125471031 ENAR - INFEKCIJE I. (02727)                                                                                                    |                                                      |                                                                                         |
|----------------------------------------------------------------------------------------------------|----------------------------------------------------------------------------------------------------|----------------------------------------------------------------------------------------------------|----------------------------------------------------------------------------------------------------|------------------------------------------------------|-----------------------------------------------------------------------------------------|
| Splošno Obrazci                                                                                                    | Zapis iz Org. enota – Aktivnost - VZS                                                                                                    | 🛊 Povejte, kaj želite narediti                                                                                                    |                                                                                                    |                                                      |                                                                                         |
| ≣≣ Seznam presl. kod                                                                                                    |                                                                                                    |                                                                                                    |                                                                                                    |                                                      |                                                                                         |
| Šifra v bazi: 1375                                                                                                    |                                                                                                    |                                                                                                    |                                                                                                    |                                                      |                                                                                         |
| Katalog                                                                                                    |                                                                                                    |                                                                                                    |                                                                                                    |                                                      |                                                                                         |
| 20.07.2022 - 🔽 😩                                                                                                    | . = •                                                                                                    |                                                                                                    |                                                                                                    |                                                      |                                                                                         |
| Drevo oken #                                                                                                    | Zapis iz Org. enota – Aktivnost - Vz                                                                                                    | ZS                                                                                                    |                                                                                                    |                                                      |                                                                                         |
| Padenti danes     Ascento     Seman padentov     Xi tatalogi nordiga     Umil Org. erota – Atkinnos     Umil Org. erota – Atkinnos     Umil Zapis iz Org. enota | Vista ad avstvere stortive:         10559           Aktimost :         10599           Enota:         112441031           Izvajalec:         07503           Java (vidno pri etkaročanju):         Test Advandetere           Opa (vidno pri etkaročanju):         ABRAHAMESERG | Nergološi pregled - prvi<br>LERGOLOŠKI PREGLED - PRVI<br>BRAHAMESERG BRAHKA<br>V Prepši izvojalca<br>BRAHKA Prepši izvojalca                                                                                         | Al se upošteva zapis pri izračanu ČD. (Proces A) D<br>Al se padreti tirkko etivod preko spleta na ta zapis<br>Enota za posredovanje kontaktivih podatkov<br>Prikat ločene ČD za to omb/zvajeća<br>Tip čalanie vrste:<br>Obdobje za izračun ČD - števlo dri za nazaji (prčakovana/re | V DA<br>V DA<br>V<br>V<br>V<br>V<br>Altrana): 60 dri | Xinka:<br>Cezmejno etiaročanje (Orosiborder)<br>Drugi plačnik (ni za poročanje na 2225) |
|                                                                                                    | Vir poročanja:<br>V25 je za sprenijenje čalahih semanov<br>⊡ločeno po stopnjah nujnosti.<br>Redno: 2 v Čalalna vrsta<br>Htro: 1 v Čalalna kryga<br>Zelo hitro: 9 v N termina                                                                                                    | etlaročanje preko spleta:<br>Za VZS je etlaročanje preko spleta onogođeno.<br>⊘Ločeno po storgati najvost.<br>Redno: N 10 etlaročanje v Čv<br>Hitro: N 10 etlaročanje v Čv<br>Zelo hitro: K 10 etlaročanje ni mogoče | Stevilo drv, ko ne bono več upoštevali omejtve stoprije najn<br>Število drv, ko ne bono več upoštevali omejtve napotne dav<br>Skupna povezanih V25-jev:                                                                                                    | nosti na umiku:                                      | Odgevorme osebe za ČS:<br>Zapis veljaven od datuma:<br>Zapis veljaven od datuma:        |
|                                                                                                    | Kvote                                                                                                    |                                                                                                    |                                                                                                    |                                                      |                                                                                         |
|                                                                                                    | Dodaj Popravi Briši                                                                                                    | □ Prikaži vse □ Prikaži le pretečene ☑ Proste □ eNaroč                                                                                                    | Sanje Tip plačnika:                                                                                                    | Stopnja nujnosti:                                    | Kopiraj kvoto 🗘                                                                         |
|                                                                                                    | CKJ Sifra Izvajalec Datur                                                                                                    | n začetka Datum konca Število pacientov Maksimalno št.pac. Število                                                                                                    | naročenih eNaročanje Tip plačnika Stopnja nujnosti                                                                                                    | Diagnoza Spol N                                      | Aax št. prvih pregledov Max št. kontrolnih pregledov Enota mere za starost I 🗚          |
|                                                                                                    |                                                                                                    |                                                                                                    |                                                                                                    |                                                      |                                                                                         |

# 1.2 Ena napotnica več naročil

Z V3 eNaročanja se je spremenil tudi koncept napotnice. Sedaj ima napotnica svoj status, naročila kreirana z napotnico pa svoj status.

# STATUSI NAPOTNICE

**IZDANA** - na napotnici še ni bilo kreiranega naročila ali pa so vsa naročila PREKLICANA. Napotnica se lahko uporabi v kateri koli ustanovi.

**VPISANA** - na napotnici je eno ali več aktivnih naročil (naročila še niso izvedena). Pacient se z napotnico ne more več eNaročiti preko spleta, prav tako se ne more vpisati v čakalni seznam v drugi ustanovi kot je prvotno naročilo.

**IZVEDENA** - na napotnici so vsa naročila izvedena, vendar je napotnica še veljavna. Pacient se z napotnico lahko naroči v drugi ustanovi.

IZKORIŠČENA - napotnica ni več veljavna. Pacient je ne more več koristiti.

PREKLICANA - napotnica ni več veljavna. Pacient je ne more več koristiti.

NEIZKORIŠČENA - napotnica ni več veljavna. Pacient je ne more več koristiti.

# NAROČILA NA NAPOTNICI

Vsako naročilo na napotnici ima svoj status.

VPISANO - pacient je vpisan z napotnico v čakalni seznam
 V IZVAJANJU - pacient je sprejet v obravnavo
 IZVEDEN - obravnava je zaključena in s tem se naročilo zaključi
 PREKLICAN - naročilo je bilo preklicano

#### NAPOTNICA S TRAJANJEM

Pacient se lahko vpiše v čakalni seznam sam preko spleta ali pa ga vpišemo v ustanovi, ko je napotnica IZDANA.

Napotnica po vpisu v čakalni seznam preide v VPISANA, naročilo pa je VPISAN. Sedaj lahko pacienta naročimo v čakalni seznam še na več drugih storitev, vendar samo znotraj iste ustanove (znotraj trajanja napotnice).

Pacient sam, se ne more več naročiti preko spleta.

Dokler niso vsa naročila zaključena, je status napotnice VPISANA. Spreminja se samo status naročil. Ko so vsa naročila zaključena, je status napotnice IZVEDENA ali IZKORIŠČENA.

Pacient se sedaj lahko vpiše v čakalni seznam v drugi ustanovi ali pa seveda v isti, če je napotnica IZVEDENA.

#### ENKRATNA NAPOTNICA

Pacient se lahko vpiše prvič vpiše v čakalni seznam sam preko spleta ali pa ga vpišemo v ustanovi, ko je napotnica IZDANA. Napotnica postane VPISANA (naročilo VPISANO).

V ustanovi lahko pacientu kreiramo naslednje drugo naročilo dokler časa je predhodno naročilo v IZVAJANJU (pacient v obravnavi in obravnava še ni zaključena).

Vsa naslednja naročila (tretje, četro,...) naročila lahko kreiramo pacientu znotraj 5 dnevnega roka od vpisa drugega naročila. Po tem 5 dnevnem roku ne moremo več kreirati novih naročil s to napotnico.

Pri naročanju na druge storitve moramo upoštevati, da mora biti termin znotraj enega leta, ker enkratna napotnica velja eno leto.

# **1.3** Prikaz ločene čakalne dobe za izvajalca/ambulanto

Za en VZS imamo več zapisov v katalogu po ambulantah ali zdravnikih. Trenutno se na spletu cakalnedobe.ezdrav.si prikaže samo skupna najkrajša čakalna doba (odvisno od nastavitev). Sedaj lahko nastavimo da se poleg najkrajše čakalne dobe prikaže tudi čakalna doba za določenega zdravnika/amabulanto.

V katalogu izberemo za 'Prikaz ločene ČD za to amb/izvjalac' 'D'. Poleg opisa 'Naziv' in 'Opis' se pojavita dva izbora, odvisno kateri opis želimo videti na spletni strani čakalnih dob. Ločena čakalna doba se posreduje samo za stopnjo nujnosti, kjer je 'Vir poročanja' iz čakalne knjige.

| •                                                                                                    |                                                                                                    | urre Annaite kai islite evenditi                                                                                                    | BIRPIS21 - 125471031 ENAR - INFEKCUE I. (02727)                                                                                                    |                |
|----------------------------------------------------------------------------------------------------|----------------------------------------------------------------------------------------------------|----------------------------------------------------------------------------------------------------|----------------------------------------------------------------------------------------------------|----------------|
| E Seznam presi, kod<br>Šifra v bazi: 1376<br>Katalog                                                                                                    | zapis iz Urg. enota – Aktivnost -                                                                                                    | AC2 McLonded with residence unicountry                                                                                                    |                                                                                                    |                |
| 1         20.07.2022         •         •         •         •         •         •         •         •         •         •         •         •         •         •         •         •         •         •         •         •         •         •         •         •         •         •         •         •         •         •         •         •         •         •         •         •         •         •         •         •         •         •         •         •         •         •         •         •         •         •         •         •         •         •         •         •         •         •         •         •         •         •         •         •         •         •         •         •         •         •         •         •         •         •         •         •         •         •         •         •         •         •         •         •         •         •         •         •         •         •         •         •         •         •         •         •         •         •         •         •         •         •         •         • | Zapis iz Org. enota – Aktivno                                                                                                    | st - VZS                                                                                                    |                                                                                                    |                |
| Pacienti danes     A Seman pacentov     X (statego i nordga     · 一冊 の方。enda - Athmos     · 一冊 Dapier Org. enda     · 上冊 Zapier Org. enda     · 上冊 Zapier Org. enda                                                                                                    | Vista zdravatvene storitve:         1056//<br>1056//           Vista zdravatvene storitve:         1056//<br>1056//           Enda:         1254/21/           Enda:         1254/21/           Enda:         1254/21/           Enda:         1254/21/           Enda:         1056//           Enda:         1056//           Enda:         1056//           Vita poročanja:         Vita poročanja:           Vita poročanja:         1000//           Vita poročanja:         1000//           Vita poročanja:         1000//           Vita poročanja:         1000//           Vita poročanja:         1000//           Vita poročanja:         1000//           Vita poročanja:         1000//           Vita poročanja:         1000//           Vita poročanja:         1000//           Vita poročanja:         1000// | Alegodoši prejed - prvi ALEGOLOŠCA PREGLED - PAVI ALEGOLOŠCA PREGLED - PAVI ALEGOLOŠCA PREGLED | Al se upošteva zapis pri iznáčnu ČD (Proces A). D v DA<br>Al se pacient lakio elitarož prelo spleta na ta zapis<br>D v DA<br>Drota za posredovanje kontaktivh podatkav<br>Prikas bčene ČD za to ambylovajača<br>D v DA<br>Število dni, ko ne bono več upoštevali onegitve stopnje nujnosti na umku:<br>Število dni, ko ne bono več upoštevali onegitve stopnje nujnosti na umku:<br>Števino dni, ko ne bono več upoštevali onegitve napotne disgnoze na umku: | Xinka:         |
|                                                                                                    | Kvote           Dodaj         Popravi           CKJ Siffa         Izvajalec                                                                                                    | Brill Prikaši vse Prikaši le pretečene Øroste Polaroča<br>Datum začelka Datum konca Števlo pacientov Makimalno št.pac. Števlo                                                                                                    | anje To plačnika: 💌 Stopnja nujnosti: 💌<br>nanočenih etlaročanje To plačnika Stopnja nujnosti Dagraza Spol I                                                                                                    | Kopraj kvoto 💭 |
|                                                                                                    |                                                                                                    |                                                                                                    |                                                                                                    |                |

Izgled na spletni strani cakalnedobe.ezdrav.si

# Čakalne dobe za

#### Ustanova:

Za pravilnost podatkov o čakalnih dobah in prvih prostih terminih so odgovorni izvajalci zdravstvene dejavnosti. V primeru nejasnosti se obrnite na izvajalca zdravstvene dejavnosti.

|  | Netroloski p | regled - prvi - 102      | 4P |
|--|--------------|--------------------------|----|
|  | Ok           | wirni termin             |    |
|  | Prva pol     | ovica januarja 2023<br>0 |    |
|  | Zad          | nja posodobitev          |    |
|  | 20.          | 09.2022 11:00            |    |
|  | Poveza       | iva na eNaročanje        |    |

|                                                                                                    | Razpoložljivi termini ambulante                                    |                                |
|----------------------------------------------------------------------------------------------------|--------------------------------------------------------------------|--------------------------------|
| ustanova.                                                                                                    | informativni podatki, ji podatki pri narociju morda niso pomembni. |                                |
| Za pravilnost podatkov o čakal                                                                                  |                                                                    | nosti. V primeru nejasnosti se |
| obrnite na izvajalca zdravstven                                                                                 | Ambulanta: DIALIZA - ENOTA KRSKO                                   |                                |
|                                                                                                    | Redno: 15. 03. 2023                                                |                                |
| Redno Hitro Zelo hi                                                                                             | Hitro: 8. 03. 2023                                                 |                                |
| A CONTRACT OF A CONTRACT OF A CONTRACT OF A CONTRACT OF A CONTRACT OF A CONTRACT OF A CONTRACT OF A CONTRACT OF | Zelo hitro: 11. 01. 2023                                           |                                |
|                                                                                                    | Dodatna pojasnila:                                                 |                                |
|                                                                                                    | Ambulanta: DIALIZA - ENOTA CELJE                                   |                                |
|                                                                                                    | Redno: 6. 06. 2023                                                 |                                |
|                                                                                                    | Hitro: 6. 06. 2023                                                 |                                |
|                                                                                                    | Zelo hitro: 7. 02. 2023                                            |                                |
|                                                                                                    | Dodatna pojasnila:                                                 |                                |
|                                                                                                    | Ambulanta: DIALIZA - ENOTA DRAGOMER                                |                                |
|                                                                                                    | Redno: 18. 01. 2023                                                |                                |
| · · · · · · · · · · · · · · · · · · ·                                                                           | Hitro: 18. 01. 2023                                                | izijivi termini ambulante      |
|                                                                                                    | Zelo hitro: 18. 01. 2023                                           |                                |
|                                                                                                    | Dodatna pojasnila:                                                 |                                |
|                                                                                                    | Ambulanta: DIALIZA - ENOTA LJ ČRNUČE                               |                                |
|                                                                                                    | Redno: 11. 01. 2023                                                |                                |
|                                                                                                    | Hitro: 11. 01. 2023                                                |                                |
|                                                                                                    | Zelo hitro: 12. 10. 2022                                           |                                |
|                                                                                                    | Dodatna pojasnila:                                                 |                                |
|                                                                                                    | Ambulanta: DIALIZA - ENOTA MARIBOR                                 |                                |
|                                                                                                    | Redno: 12. 01. 2023                                                |                                |
|                                                                                                    | Hitro: 12. 01. 2023                                                |                                |
|                                                                                                    | Zelo hitro: 12, 01, 2023                                           |                                |
|                                                                                                    | Dodatna pojasnila:                                                 |                                |
|                                                                                                    |                                                                    |                                |
|                                                                                                    |                                                                    |                                |
|                                                                                                    | Drahi                                                              | ă.                             |

# 1.4 Ažuriraj naročene paciente

V povezovalnem katalogu (Org.enota-Aktivnost-VZS) smo dopolnili akcijo <Ažuriraj naročene paciente>, da upoštevamo tudi različne nastavitve poročanja po stopnjah nujnosti po posameznih VZS-jih.

Ko naredi določene spremembe nas program opomni, da moramo ažurirati naročene paciente.

Kadar spreminjate katalog ali ga dopolnjujete, vedno na koncu predno zaprete katalog, kliknite na gumb <Ažuriraj naročene paciente>. <u>Le tako boste imeli VZS v čakalnih</u> seznamih usklajen s katalogom in bo poročanje na NIJZ pravilno.

POMEMBNO!

Akcija ažurira samo čakalne sezname oziroma čakajoče paciente, ki imajo termin v prihodnosti. Zato je potrebno čakalne sezname imeti urejene in vsi trenutno čakajoči morajo imeti termine v prihodnosti.

Pacienti, ki čakajo in imajo termine v preteklosti, se ne poročajo na centralni sistem kot čakajoči pacienti!

|                                                                     |                                                     |                                                                  |       |            |      | BIRP    | IS21 - 1254710     | 31 ENAR - INFEKCIJE I. (02727)                |                    |           |                                                           |
|---------------------------------------------------------------------|-----------------------------------------------------|------------------------------------------------------------------|-------|------------|------|---------|--------------------|-----------------------------------------------|--------------------|-----------|-----------------------------------------------------------|
| Splošno Obrazo                                                      | i Org. enota – Aktivnost - VZS                      | 🔆 Povejte, kaj želite narediti                                   |       |            |      |         |                    |                                               |                    |           |                                                           |
| Nov Izberi Briši Pregled                                            | ☐ Kopiraj zapis ☐ Izpiši v odložišče Čakalna doba   | Preveri<br>nastavitve                                            |       |            |      |         |                    |                                               |                    |           |                                                           |
| A 🔂 20.07.2022 🔽 🔽                                                  |                                                     |                                                                  |       |            |      |         |                    |                                               |                    |           |                                                           |
| Drevo oken 🛛                                                        | Org. enota – Aktivnost - V                          | /ZS                                                              |       |            |      |         |                    |                                               |                    |           |                                                           |
| ♣ Pacienti danes<br>♣ Seznam pacientov<br>★ Katalogi in orodja<br>↓ | VZS: DB A<br>Enota: DB T                            | Aktivnost: Dia Povezani VZSji:<br>Tip storitve: Dia Skupina VZS: |       | Klinika: [ |      |         |                    | Ažuriraj naročene paciente<br>Prikaži VZS     |                    |           | <ul> <li>Čakalna vrsta</li> <li>Čakalna knjiga</li> </ul> |
|                                                                     | Enter text to search                                | Išõ                                                              | Briši |            |      |         |                    |                                               |                    |           |                                                           |
|                                                                     | SP CB Sifra VZS Naziv VZS<br>1002P Ginekološki preg | gled na primarni ravni (razen pregled nosečnic) - prvi           | P pR  | pH pZ      | N ni | R nH nZ | Enota<br>125471031 | Polni naziv<br>TEST HOS V3 - ČK - LJUDMILA MI | Aktivnost<br>1002P | Izvajalec | Izvajalec opis                                            |
|                                                                     | 1006P Abdominalni kiru                              | urški pregled - prvi                                             | •     |            |      |         | 125471031          | TEST AŽURIRAJ NAROČENE 1                      | 1006P              | 01235     | MIKLAVČIČ MILAN                                           |
|                                                                     | 1006P Abdominalni kiru                              | urški pregled - prvi                                             | •     |            | ×    |         | 125471031          | TEST AŽURIRAJ NAROČENE 2                      | 1006P              | 07503     | ABRAHAMSBERG BRANK                                        |
|                                                                     | 1006P Abdominalni kiru                              | urški pregled - prvi                                             | •     | • •        |      | •••     | 125471031          | ENAR - INFEKCIJE II. (02727)                  | 1006P              |           |                                                           |
|                                                                     | 1007P Proktološki preg                              | gled - prvi                                                      | × 🥑   |            | ×    |         | 125471031          | POVEZANI VZS                                  | 1007P              |           |                                                           |
|                                                                     |                                                     |                                                                  |       |            |      |         |                    |                                               |                    |           |                                                           |

## 1.5 Začetek zdravljenja ali Kontrola ni potrebna

Specialist lahko označi, da kontrola ni več potrebna ali pa da gre za začetek zdravljenja.

Napotnica je že na obravnavi.

Odpremo napotnico in imamo možnost vnosa 'Začetek zdravljenja' ali 'Kontrola ni več potrebna'.

Omenjena podatka se posredujeta v nočnem klicu realiziranih naročil (Proces C).

Centralni sistem eNaročanja (COS) ustrezno uredi/zaključi napotnico:

- ControlNotNeeded napotnico, ki ima še trajanje, predčasno zaključi. Za vsa naročila ki so kreirana na podlagi te napotnice, COS pošlje preklic naročil.
- StartTreatment atribut nič ne vpliva na samo trajanje napotnice, da zaradi tega atributa postala avtomatično TRAJNA. COS spremeni samo VZS iz P v Z.

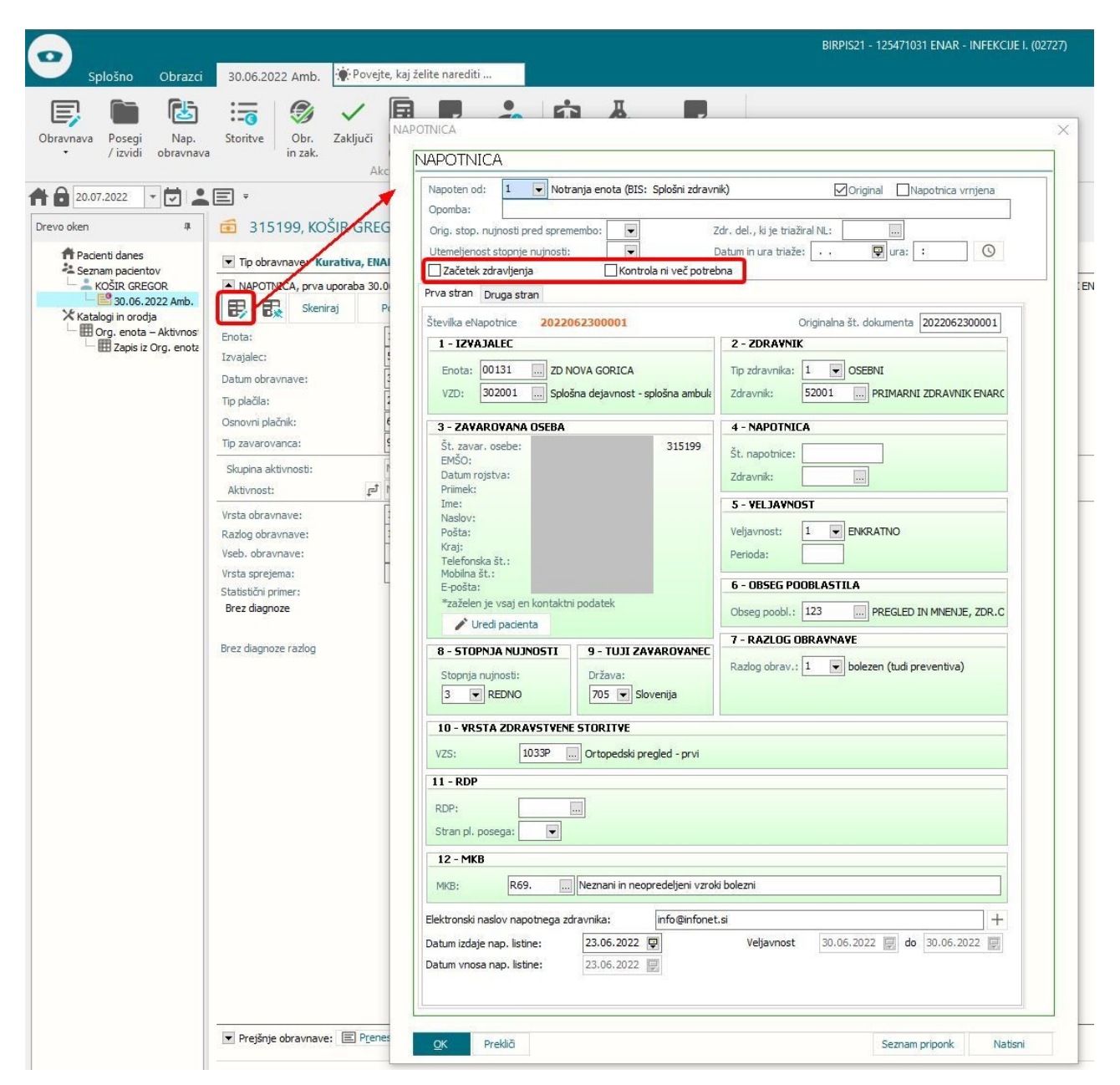

# 1.6 Dialog za izbiro napotnic iz COS

Dialog za izbiro prejetih napotnih dokumentov v čakalni vrsti, čakalni knjigi ali na obravnavi smo spremenili.

Vse funkcionalnosti ostajajo enake, spremenili so se statusi napotnic in s tem tudi filtriranje.

#### Veljavne - napotnice katere lahko koristite v vaši ustanovi

- o IZDANA (napotnica je izdana in še ni bila nikjer vpisana)
- o VPISANA (napotnica je vpisana v čakalnem seznamu v vaši ustanovi)
- o IZVEDENA (napotnica ni vpisana v nobenem čakalnem seznamu in je še vedno veljavna)

#### Veljavne v drugi ustanovi - napotnic trenutno ne morete koristiti v vaši ustanovi

• VPISANA (napotnica je vpisana v drugi ustanovi)

Neveljavne - napotnice ne more koristiti nobena ustanova ali pacient sam

- IZKORIŠČENA
- NE IZKORIŠČENA

| 볼 Prejeti napo       | otni dokum    | enti              |              |                   |              |              |                      |        |           |           |                            |             | >           |
|----------------------|---------------|-------------------|--------------|-------------------|--------------|--------------|----------------------|--------|-----------|-----------|----------------------------|-------------|-------------|
| MI: 031519           | 9, KOŠI       | R GREGOR, ZZ      | ZS: 03796    | 9688, Dat.ro      | j.: 30.09.19 | 77           |                      |        |           |           |                            |             |             |
| Moji dokumenti       |               | ✓ Prikaži eNapo   | otnice       | Moji VZSji        |              |              |                      |        |           |           | Poišči eNapotni            | :0:         |             |
| s                    | Statusi eNapo | otnic: 🗹 Veljavne | Veljavne v   | v drugi ustanovi  | Neveljavn    | e            |                      |        |           |           | Obdobje od: 🔽 .            | 🖵 do: 🛛     | 1.03.2022 📮 |
| Drig.št.dok.         | Status        | Napotovalec       | Datum izdaje | VZS               | Diagnoza     | Enota izv.   | Izvajalec            | Per.   | Razl.obr. | St.nuj.   | Prva uporaba Veljavnost do | Poobl. RDP  | Т           |
| 2022030100029        | VPISANA       | PRIMARNI ZDRAVNIK | E 01.03.2022 | 1056P - Alergološ | -            |              |                      |        |           | 3-REDNO   |                            |             |             |
| 2022030100028        | IZDANA        | PRIMARNI ZDRAVNIK | E 01.03.2022 | 1056P - Alergološ | -            |              |                      |        |           | 3-REDNO   |                            |             | 111         |
| 022030100027         | IZDANA        | PRIMARNI ZDRAVNIK | E 01.03.2022 | 1056P - Alergološ | -            |              |                      |        |           | 3-REDNO   |                            |             |             |
| 022022800018         | VPISANA       | PRIMARNI ZDRAVNIK | E 28.02.2022 | 1056P - Alergološ | -            |              |                      |        |           | 3-REDNO   |                            |             |             |
| 022022800017         | IZDANA        | PRIMARNI ZDRAVNIK | E 28.02.2022 | 1056P - Alergološ | -            |              |                      |        |           | 3-REDNO   |                            |             |             |
| 022022300002         | IZDANA        | PRIMARNI ZDRAVNIK | E 23.02.2022 | 1006P - Abdomina  | -            |              |                      |        |           | 3-REDNO   |                            |             |             |
| 022022300001         | IZDANA        | PRIMARNI ZDRAVNIK | E 23.02.2022 | 1056P - Alergološ | -            |              |                      |        |           | 3-REDNO   |                            |             |             |
| 022021500042         | IZDANA        | PRIMARNI ZDRAVNIK | E 15.02.2022 | 1056P - Alergološ | -            |              |                      |        |           | 3-REDNO   |                            |             |             |
| <                    |               |                   |              |                   |              |              |                      |        |           |           |                            |             | >           |
| [Dvojni klik] - Pred | dogled napol  | tnice 📃 Napotnica | na obravnavi | Neoriginalna      | napotnica    | Originalna n | apotnica (tudi eNapo | tnica) | Bela      | napotnica |                            |             |             |
| Prekliči             | Zakli         | ući dok.          |              |                   |              |              |                      |        |           |           | Naroči v ČV                | Naroči v ČK |             |

# 1.7 Pregled eNaročanja

Na osnovnem oknu imamo možnost 'Pregled eNaročanja'

V pregledu imate možnosti:

- Pregled zavrnjenih naročil - vsa naročila, ki so bila zavrnjena na podlagi zahtevkov o zavrnitvi naročila iz centralnega sistema eNaročanja

- Pregled eNaročil preko spleta - vsa eNaročila preko spleta, ki so bila zabeležena v čakalnih seznamih v naši ustanovi

- Uvoz iz datoteke - namenjeno za NR razpis. Navodila so bila poslana ločeno)

| •                                       | -                                                                             |                                                                          |
|-----------------------------------------|-------------------------------------------------------------------------------|--------------------------------------------------------------------------|
| Splošno Obrazci                         | 🔅 Povejte, kaj želite narediti                                                |                                                                          |
| 🚲 Beri kartico pacienta 🚦               |                                                                               | 🤽 🖻 🐻 🐕                                                                  |
| 🚓 Brez KZZ 🔹 Seznam<br>opravil          | DMS S <u>e</u> znami Tiskanje Katalogi<br>• in analize seznama •<br>Bližnjice | Seznam Delovna Čakalna Čakalna Ča<br>pacientov lista lista vrsta k<br>Se |
|                                         | ≗≣∰·₽₽₽,•                                                                     |                                                                          |
| Drevo oken 🛛 📮                          | Pacienti danes - 27.09.2022                                                   |                                                                          |
| 😤 Seznam pacientov 🔀 Katalogi in orodja | BIRPIS21<br>Verzija 99.99.99.99<br>Oracle alias: KC07<br>Releaser: THREAD     | )                                                                        |
|                                         |                                                                               | Išči pacienta                                                            |
|                                         | a Seznam pacientov                                                            | 🛅 Naročene preiskave                                                     |
|                                         | 🗊 Delovna lista                                                               | 🕢 Vnos izvidov                                                           |
|                                         | 편 Čakalna lista                                                               | 🕞 Avtorizacija izvidov                                                   |
|                                         | 🙆 Čakalna knjiga                                                              | Protokolna knjiga                                                        |
|                                         | 💁 Čakalna vrsta                                                               | 😰 Seznami naročil in izvidov                                             |
|                                         | 🕒 Danes odpuščeni                                                             | C⊋ Registracija na vrstomatu                                             |
|                                         |                                                                               | 📰 Seznam opravil                                                         |
|                                         |                                                                               | III Pregled eNaročanja                                                   |
|                                         |                                                                               |                                                                          |

# Pregled 'Zavrnjena naročila iz COS'

Pravica '353 - Seznam preklicanih iz eNaročanja'

V pregledu hitro vidimo katera naročila v čakalnih seznamih so bila zavrnjena na današnji dan in s kakšnim razlogom zavrnitve. Do zavrnitve pride na podlagi zahtevka iz centralnega sistema eNaročanja.

|                                             | BIRPISZI - 125471031 ENAR - INFEKCUE I. (02727)                                                                |                                              |                                  |                        |                        |                             |                  |                 |  |  |  |
|---------------------------------------------|----------------------------------------------------------------------------------------------------|----------------------------------------------|----------------------------------|------------------------|------------------------|-----------------------------|------------------|-----------------|--|--|--|
| Splošno Obrazci                             | Pregled eNaročanja 🔅 Povejte, kaj                                                                              | želite narediti                              |                                  |                        |                        |                             |                  |                 |  |  |  |
| Zapri<br>okno<br>Okno Akcije okna           |                                                                                                    |                                              |                                  |                        |                        |                             |                  |                 |  |  |  |
| 👚 🕂 • 27.09.2022 🔹 🔽                        | ≗ 🗐 🖶 • 🗊 ₽, ₽, •                                                                                              |                                              |                                  |                        |                        |                             |                  |                 |  |  |  |
| Drevo oken 🗰                                | Pregled eNaročania                                                                                             |                                              |                                  |                        |                        |                             |                  |                 |  |  |  |
| *= Seznam pacientov<br>米 Katalogi in orodja | Datum zavrnitve: 01.08.2022 😨 do: 1270920022 😨 🗋 Neročeni na današnji dan 💽 Čakalna krijga<br>Enota izvajanja: |                                              |                                  |                        |                        |                             |                  |                 |  |  |  |
|                                             | 315199 KOŠIR GREGOR                                                                                            | 23.09.2022 08:10 N10 - Automatic appointment | Automatic appointment expiration | 19.08.2022 08:10 2600  | - EPOSVET ABDOMINALN   | 125471031 - ENAR - INFEKCIJ | 19.08.2022 13:15 | 4 2022081900001 |  |  |  |
|                                             | 314708 KOSTELIC IVICA                                                                                          | 12.09.2022 15:00 N08 - Ostalo                | Error in the booking process.    | 12.09.2022 14:54 1056F | P - ALERGOLOŠKI PREGLE | 125471031 - ENAR - INFEKCIJ | 13.09.2022       | 3 2022090500020 |  |  |  |
|                                             | 315199 KOŠIR GREGOR                                                                                            | 10.08.2022 08:10 N10 - Automatic appointment | Automatic appointment expiration | 10.03.2022 08:56 1056F | P - ALERGOLOŠKI PREGLI | 125471031 - ENAR - INFEKCIJ | 06.07.2022 09:00 | 3 2022031000017 |  |  |  |
|                                             | 315199 KOŠIR GREGOR                                                                                            | 10.08.2022 08:10 N10 - Automatic appointment | Automatic appointment expiration | 01.03.2022 13:35 1056F | P - ALERGOLOŠKI PREGLI | 125471031 - ENAR - INFEKCIJ | 06.07.2022 12:00 | 3 2022030100033 |  |  |  |
|                                             | 315512 ZAVAROVANEC FELICITA                                                                                    | 10.08.2022 08:10 N10 - Automatic appointment | Automatic appointment expiration | 08.03.2022 14:23 1056F | P - ALERGOLOŠKI PREGLI | 125471031 - ENAR - INFEKCIJ | 06.07.2022 11:00 | 4 2022030800142 |  |  |  |
|                                             | 315199 KOŠIR GREGOR                                                                                            | 10.08.2022 08:10 N10 - Automatic appointment | Automatic appointment expiration | 10.03.2022 12:40 1056F | P - ALERGOLOŠKI PREGLI | 125471031 - ENAR - INFEKCIJ | 06.07.2022 13:00 | 3 2022031000046 |  |  |  |
|                                             | 315199 KOŠIR GREGOR                                                                                            | 05.08.2022 08:10 N10 - Automatic appointment | Automatic appointment expiration | 04.03.2022 15:18 1056F | P - ALERGOLOŠKI PREGLI | 125471031 - ENAR - INFEKCIJ | 01.07.2022 15:00 | 3 2022030400083 |  |  |  |
|                                             | 315199 KOŠIR GREGOR                                                                                            | 05.08.2022 08:10 N10 - Automatic appointment | Automatic appointment expiration | 10.03.2022 12:52 1056F | P - ALERGOLOŠKI PREGLI | 125471031 - ENAR - INFEKCIJ | 01.07.2022 17:00 | 3 2022031000048 |  |  |  |
|                                             | 314162 ZAVAROVANEC DAVORIN                                                                                     | 04.08.2022 08:10                             | Automatic appointment expiration | 29.06.2022 12:49 NARC  | DALE - NAROČANJE ALER  | 125471031 - ENAR - INFEKCIJ | 30.06.2022 12:48 | 3 2022062900035 |  |  |  |
|                                             | 315481 ZAVAROVANEC ALJOŠA                                                                                      | 04.08.2022 08:10 N10 - Automatic appointment | Automatic appointment expiration | 24.06.2022 12:55 1050F | P - UROLOŠKI PREGLED - | 125471031 - ENAR - INFEKCIJ | 30.06.2022 11:48 | 3 2021060100020 |  |  |  |
|                                             |                                                                                                    |                                              |                                  |                        |                        |                             |                  |                 |  |  |  |

Z dvojnim klikom zapis lahko tudi odpremo v čakalni knjigi ali vrsti, odvisno kje je bil pacient naročen.

Z uporabo filtrov lahko gledamo samo za določeno enoto izvajanja ali pa samo tiste zavrnitve, katera naročila so imela termin na današnji dan.

Poslužimo si lahko tudi sortiranje po stolpcih.

Posamezen stolpec lahko tudi filtriramo s klikom na 'lijak' na opisu stolpca. Izberemo vrednost in v pregledu se nam pokažjo samo zapisi s to izbiro.

| Datun<br>Enota | n zavrnitve<br>izvajanja: | e: 01.07.2022 🖳 do: 16.                         | 09.2022 🖵                            | 🗌 Naročeni na današnji dan                                     | 🔵 Čakalna vrsta 🛛 🔵 Čakalna knji                                     | ga                                   |                         |
|----------------|---------------------------|-------------------------------------------------|--------------------------------------|----------------------------------------------------------------|----------------------------------------------------------------------|--------------------------------------|-------------------------|
| čs             | MI<br>314198              | Ime in priimek<br>ZAVAROVANEC BOGDANA           | Datum zavrnitve<br>27.08.2022 14:50  | Razlon Zavrnitve ⊽ 🕅<br>(Vsi)<br>(Po meri)                     | Tekst zavrnitve<br>CancelReservationV3 request - r                   | Datum vpisa<br>25.08.2022 10:50      | Aktivnost<br>A - A - NE |
|                | 315199<br>314992          | KOSIR GREGOR<br>ZAVAROVANEC PRIMOŽ              | 08.08.2022 08:10<br>11.07.2022 08:10 | N04                                                            | Automatic appointment expiration<br>Automatic appointment expiration | 04.07.2022 08:18<br>02.03.2022 10:18 | 3105 - TE<br>PRD1 - D   |
|                | 314174<br>314174          | ZAVAROVANEC ALEŠ<br>ZAVAROVANEC ALEŠ            | 10.09.2022 08:10<br>01.07.2022 13:10 | N08                                                            | Automatic appointment expiration<br>Automatic appointment expiration | 03.08.2022 13:46<br>20.05.2022 12:57 | PRD1 - D                |
|                | 314156<br>315402          | ZAVAROVANEC GORAZD-BOJA<br>ZAVAROVANEC JOŽEF    | 11.07.2022 08:10<br>11.07.2022 08:10 | N19<br>N10 - Automauc appointment (                            | Automatic appointment expiration<br>Automatic appointment expiration | 21.12.2020 09:17<br>04.04.2022 13:44 | NAROALE                 |
| •              | 315425<br>315481          | ZAVAROVANEC HERMINA<br>ZAVAROVANEC ALJOŠA       | 11.07.2022 08:10<br>11.07.2022 08:10 | N10 - Automatic appointment (<br>N10 - Automatic appointment ( | Automatic appointment expiration<br>Automatic appointment expiration | 31.08.2020 15:41<br>13.01.2021 14:53 | NAROALE                 |
| •              | 315481<br>315199          | ZAVAROVANEC ALJOŠA<br>KOŠIR GREGOR              | 11.07.2022 08:10<br>11.07.2022 08:10 | N10 - Automatic appointment e<br>N10 - Automatic appointment e | Automatic appointment expiration<br>Automatic appointment expiration | 13.01.2021 14:56<br>22.01.2021 15:32 | NAROALE                 |
| •              | 315509<br>315555          | ZAVAROVANEC KAREL-BOŠTJ/<br>TEST ČARLI          | 11.07.2022 08:10<br>02.08.2022 08:00 | N10 - Automatic appointment e<br>N10 - Automatic appointment e | Automatic appointment expiration<br>Automatic appointment expiration | 02.02.2021 08:43<br>28.06.2022 08:20 | NAROALE                 |
| •              | 314200<br>314180          | ZAVAROVANEC AJDA BONI<br>ZAVAROVANEC BONIFACIJA | 06.09.2022 12:20<br>01.09.2022 10:30 | N08 - Ostalo<br>N07 - Smrt pacienta                            | CancelReservationV3 request - 1234hiwe<br>Deceased patients update   | 06.09.2022 12:17<br>14.10.2019 20:13 | PRD1 - D                |
| •              | 314994                    | ZAVAROVANEC SEVERINA                            | 02.08.2022 13:00                     | N04 - Pacient odpovedal storit                                 | CancelReservationV3 request.                                         | 02.08.2022 12:55                     | PRD1 - D                |